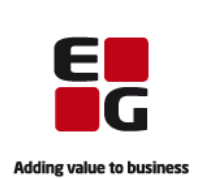

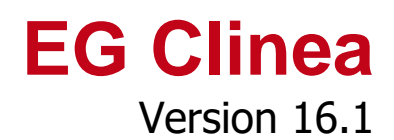

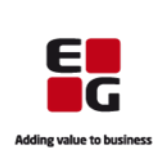

## Indledning

Clinea 16.1 indeholder en række nye funktioner og et nyt modul. Vi kan eksempelvis introducere et INR modul til registrering af koagulationsværdier. Vi præsenterer også muligheden for, at klinikken kan tilmelde sig automatiske opdateringer af blanketter. Derudover har vi lavet en række tilføjelser til Patientportalen, der giver patienterne flere selvbetjeningsmuligheder, hvor vi kan fremhæve muligheden for, at klinikken kan åbne op for, at patienter kan booke tid samme dag eller fra dag til dag. Desuden kan vi fortælle, at tilskudsansøgning (TAS) vil blive tilføjet til FMKmodulet i løbet af Clinea 16.1.

Vi har i nedenstående versionsbeskrivelse beskrevet de nye funktioner og ændringer som version 16.1 indeholder.

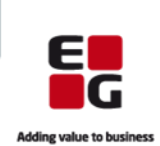

# Overblik

| NY TUNKLON I JOUFNAI                                                                                                    | 4                                                                             |
|----------------------------------------------------------------------------------------------------|-------------------------------------------------------------------------------|
| 1. Mulighed for at journalen som standard vises med filtrering på <notater></notater>                                                                                                    | 4                                                                             |
| Nye funktioner i FMK                                                                                                    | 4                                                                             |
| 2. Udleveringstypen fra seneste recept vises på ordinationsniveau                                                                                                    | 4                                                                             |
| 3. Nem måde at tilføje apotek på recepter                                                                                                    | 4                                                                             |
| 4. Mulighed for at tilføje besked i forbindelse med receptfornyelse fra patienter                                                                                                    | 5                                                                             |
| 5. Ændring til hvornår e-mail, som patienter modtager ved receptfornyelse, afsendes                                                                                                    | 5                                                                             |
| 6. Tilskudsansøgningsservice (TAS) bliver tilføjet til FMK modulet                                                                                                    | 5                                                                             |
| Nye funktioner i Kalender                                                                                                    | 7                                                                             |
| 7. Mulighed for at kalenderen åbner på aktuel klokkeslæt uafhængigt af aftaler i kalender                                                                                                    | en7                                                                           |
| 8. Mulighed for nemt at trække aftaler fra kø til kalender                                                                                                    | 8                                                                             |
| Ny funktion i Blanketserver                                                                                                    | 8                                                                             |
| 9. Mulighed for at klinikken kan tilmelde sig automatiske opdateringer af blanketter                                                                                                    | 8                                                                             |
| Ny funktion i Sendte svar                                                                                                    | 9                                                                             |
| 10. Mulighed for at vedhæfte filer til e-Konsultation                                                                                                    | 9                                                                             |
| -                                                                                                    |                                                                               |
| Nye funktioner til eModuler                                                                                                    | 10                                                                            |
| <b>Nye funktioner til eModuler</b>                                                                                                    | <b> 10</b>                                                                    |
| Nye funktioner til eModuler<br>11. Mulighed for at se status på receptfornyelser<br>12. Ændring til standardteksten i den e-mail, som patienten modtager ved receptfornyelse                                                              | <b> 10</b><br>10<br>er 10                                                     |
| Nye funktioner til eModuler.<br>11. Mulighed for at se status på receptfornyelser<br>12. Ændring til standardteksten i den e-mail, som patienten modtager ved receptfornyelse<br>13. Mulighed for at se vedhæftede filer i e-Konsultation | <b> 10</b><br>10<br>er 10<br>10                                               |
| Nye funktioner til eModuler.         11. Mulighed for at se status på receptfornyelser                                                                                                    | <b> 10</b><br>10<br>er 10<br>10<br>11                                         |
| <ul> <li>Nye funktioner til eModuler.</li> <li>11. Mulighed for at se status på receptfornyelser</li></ul>                                                                                                    | <b>10</b><br>10<br>10<br>10<br>10<br>10<br>11<br><b>12</b>                    |
| <ul> <li>Nye funktioner til eModuler.</li> <li>11. Mulighed for at se status på receptfornyelser</li></ul>                                                                                                    | <b>10</b><br>er10<br>er10<br>11<br><b>12</b>                                  |
| <ul> <li>Nye funktioner til eModuler.</li> <li>11. Mulighed for at se status på receptfornyelser</li></ul>                                                                                                    | <b>10</b><br>10<br>10<br>10<br>10<br>10<br>11<br><b>12</b><br>12<br><b>14</b> |
| <ul> <li>Nye funktioner til eModuler</li></ul>                                                                                                    | <b>10</b><br>10<br>10<br>10<br>10<br>10<br>11<br>11<br>12<br>12<br>14         |
| <ul> <li>Nye funktioner til eModuler</li></ul>                                                                                                    | 10<br>10<br>er10<br>10<br>11<br>12<br>12<br>12<br>14<br>14<br>14              |

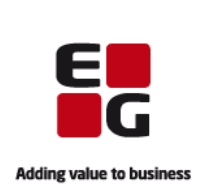

## Ny funktion i Journal

1. Mulighed for at journalen som standard vises med filtrering på <Notater>

Ny indstilling gør det muligt kun at få vist manuelt/egen oprettede kontakter i journalen som standard. Aktiveres denne indstilling kan samtlige notater dvs. også autogenerede notater fortsat bringes til visning ved at klikke på knappen <Notater>.

|                     |                                    | Indstillinger      |                                    | ×          | Vala Monu > Indetillinger                       |
|---------------------|------------------------------------|--------------------|------------------------------------|------------|-------------------------------------------------|
| Maskine: SP-EGDEV00 | -                                  |                    | Sec                                |            | vælg <b>Menu -&gt; Indstinniger</b> .           |
| Modul               | Indetilling                        | Vardi              | ovg.                               |            | Væla <b>Journal -&gt; Vis kun notater</b>       |
| Audiometri          | Earvelæg kun diagnosekod           | ier la             |                                    |            |                                                 |
| Beskeder            | Fritekstsøgning                    | Nei                |                                    |            |                                                 |
| Henvisninger        | Kopier diagnoser                   | Ja                 |                                    |            |                                                 |
| Journal             | Opret forløbsdiagnose              | Ja                 |                                    |            | Vala <b>E2</b> for at redigers Alternative      |
| Kalender            | - Generelt                         |                    |                                    |            | vælg < <b>rz</b> > for at redigere. Alternativt |
| Kø                  | Adskil kontakter                   | Nej                |                                    |            | anvendes «Enter» eller debbeltklik              |
| Laboratorietal      | Antal kontakter                    | 25                 | Rediger Vis kun no                 |            |                                                 |
| Medicin             | Fokus ved ny kontakt               | Subjektiv          | Altivorati                         |            |                                                 |
| Modtagne Svar       | Kopier autokontakter               | Ja                 | AKUVETECS                          |            |                                                 |
| Patient             | Kopier brugernavn                  | Intet              | Brug Standardværdi                 |            | Fiern markeringen fra "Brug                     |
| Printere            | Kopier nyeste først                | Nej                | <u>O</u> K <u>A</u> nnuller        |            | i jerri markeningen na brug                     |
| Rekvisitioner       | Nyeste først                       | Nej                |                                    |            | Standardværdi" og sæt markering i               |
| Sendte Svar         | Vis klokkeslæt                     | Nej                |                                    |            | Stanuaruværur og sæt markening i                |
| Statistik           | Vis kun notater                    | Ja                 |                                    |            | "Aktiveret" for at slå visningen til            |
| Telefon             | <ul> <li>Oversigtspanel</li> </ul> |                    |                                    | <b>•</b>   | ARTIVELET TOT DE SID VISITINGEN UI.             |
| Vaccination         | Skal knappen Notater som           | n standard være al | ktiveret, så kun manuelt oprettede | kontakter  |                                                 |
| Ydelser             | vises?                             |                    |                                    |            |                                                 |
|                     |                                    |                    |                                    |            | Væla < <b>OK</b> > for at gemme ændringen       |
|                     |                                    |                    |                                    |            |                                                 |
|                     |                                    |                    | ☑ Udvid                            | alle Luk Z |                                                 |
| F2 Rediger          |                                    |                    |                                    |            |                                                 |
|                     |                                    |                    |                                    |            |                                                 |

# Nye funktioner i FMK

2. Udleveringstypen fra seneste recept vises på ordinationsniveau

Udleveringstypen fra seneste recept vises på ordinationsniveau, så det fremgår uden at skulle folde ordinationerne ud.

| Ту | pe S | . ( | Dr       | Start    | Slut/udløb | Præparat                | Styrke     | Form           | Dosering           | Anvendelse 🛛 🔺       | ATC            | Adm. vej                 | Udl. 1 | Туре  |
|----|------|-----|----------|----------|------------|-------------------------|------------|----------------|--------------------|----------------------|----------------|--------------------------|--------|-------|
| ¢  | •    |     | <u>/</u> | 28.11.14 |            | Centyl med Kaliumklorid | 2,5+573 mg | overtrukne ta  | 1 tablet daglig    | for blodtrykket      | Bendroflumet   | Oral anvendelse          | Reite  | reret |
| ф  | •    |     | <u>/</u> | 04.11.14 |            | Amlodipin "Actavis"     | 10 mg      | tabletter      | 1 tablet daglig    | for blodtrykket      | Amlodipin      | Oral anvendelse          | Enkel  | lt    |
| IΗ | 8    |     | <u>/</u> | 08.01.16 |            | Jern C                  |            | tabletter      | 1 tablet morgen hv | frihandel            |                | Oral anvendelse          |        |       |
| ф  | •    |     | <u>/</u> | 18.09.14 |            | A-vitamin "Medic"       | 50.000 IE  | filmovertrukne | 1 tab              | mod A-vitaminmangel  | Retinol (vitar | Oral anvendelse          | Enkel  | lt    |
| ф  | •    |     | <u>/</u> | 20.10.14 |            | Vibeden                 | 1 mg/ml    | injektionsvæs  | 1 ml hver 2 mdr    | mod B12-vitaminmange | Hydroxocobal   | Intramuskulær anvendelse | Reite  | reret |
| ₽  | •    |     | <u>/</u> | 02.10.14 |            | Betolvex                | 1 mg       | filmovertrukne | 1 tablet daglig    | mod B12-vitaminmange | Cyanocobalar   | Oral anvendelse          | Enkel  | lt    |

#### 3. Nem måde at tilføje apotek på recepter

Ved oprettelse af flere recepter i FMK, vil det fremadrettet være muligt at informationer som apotek, udlevering og ordreinstruktioner bliver gemt under den nye knap <Apotek>. Det vil ske første gang, der på en recept vælges apotek, udlevering eller ordreinstruktion. De informationer vil efterfølgende blive tilføjet på alle recepter, der oprettes, indtil FMK modulet lukkes.

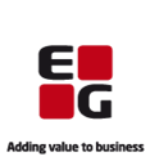

Hvis det valgte apotek ønskes ændret for alle recepter efter, at de er blevet oprettet, men endnu ikke er sendt, kan det ske ved at klikke på <Apotek> og her vælge et andet apotek. Så længe recepterne ikke er sendt til FMK, kan ændringen foretages.

Ved receptfornyelser vil det apotek, der er valgt af patient eller hjemmeplejen, være gældende og uafhængigt af, hvad der står under <Apotek>. Hvis det valgte apotek ønskes ændret, kan det ske ved at ændre det manuelt eller ved at benytte <Apotek> efter receptfornyelserne er blevet oprettet.

| Ordination | Recept | Effektuering | Ret | <u>S</u> eponer | <u>P</u> ause | Vis <u>u</u> dløbne | Filtrer | <u>A</u> jourfør | Samty <u>k</u> ke | Ap <u>o</u> tek |  |
|------------|--------|--------------|-----|-----------------|---------------|---------------------|---------|------------------|-------------------|-----------------|--|
|------------|--------|--------------|-----|-----------------|---------------|---------------------|---------|------------------|-------------------|-----------------|--|

4. Mulighed for at tilføje besked i forbindelse med receptfornyelse fra patienter

Ved anmodning om receptfornyelse er det muligt at tilføje en besked, som patienten efterfølgende kan se i Patientportalen.

|                                       |                    | Receptfo                                      | rnyelser                                 |                                                                                                    |
|---------------------------------------|--------------------|-----------------------------------------------|------------------------------------------|----------------------------------------------------------------------------------------------------|
| Dato                                  | Seneste udø        | Præparat                                      | Dosering/Anvendelse                      |                                                                                                    |
| 18.03.16                              | 12.04.16           | Abboticin 500 mg                              | 2 tabletter 2 gange daglig/mod akne      | ~                                                                                                    |
| 18.03.16                              |                    | Centyl med Kaliumklorid 2,5+573 mg            | 1 tablet daglig/for blodtrykket          | <ul> <li>A</li> <li>A</li> <li>B</li> <li>A</li> <li>A</li> <li>B</li> <li>A</li> <li>A</li> <li>B</li> <li>A</li> <li>A</li> <li>B</li> <li>A</li> <li>A</li> <li>B</li> <li>A</li> <li>A</li> <li>B</li> <li>A</li> <li>B</li> <li>B</li> <li>B</li></ul> |
| 18.03.16                              |                    | Panodil Brus 500 mg                           | 1 brusetablet 4 gange daglig/mod smerter | ~                                                                                                    |
| 18.03.16                              |                    | Amlodipin "Actavis" 10 mg                     | 1 tablet daglig/for blodtrykket          | ×                                                                                                    |
| Pakninger:<br>Afsender:<br>Ønsket apo | 1<br>Pa<br>tek: La | Besked ti<br>I gerne se dig til konsultation. | I patient ×                              |                                                                                                    |
| Ordreinstru                           | ktion:             |                                               | Leveringsinfo.:                          |                                                                                                    |
| Levering:                             |                    |                                               | Leveringsadr.:                           |                                                                                                    |
| Navn:                                 |                    |                                               | Postnr.:                                 |                                                                                                    |
| Ret                                   | Afvis <u>B</u>     | esked                                         | QK                                       | <u>A</u> nnulle                                                                                                    |

**Besked til patient** kommer automatisk frem hvis en receptfornyelse **afvises**. Ved receptfornyelser, der skal **godkendes**, skal beskeden manuelt tilføjes ved klik på knappen <**Besked**> eller <Alt+B>.

Når receptfornyelserne er overført til Medicinkortet, er det kun muligt at tilføje og/eller redigere en besked med <Alt+B> eller ved brug af højreklik menuen.

5. Ændring til hvornår e-mail, som patienter modtager ved receptfornyelse, afsendes

E-mailen til patienten angående godkendte receptfornyelser vil fremadrettet blive sendt, når lægen godkender receptfornyelser i Beskeder, og ikke som tidligere ved lukning af FMK-modulet. Hvorimod emailen til patienten angående afvisning af receptfornyelser vil blive sendt efter afvisning og skærmbilledet til Receptfornyelser lukkes.

#### 6. Tilskudsansøgningsservice (TAS) bliver tilføjet til FMK modulet

I løbet af Clinea version 16.1 bliver tilskudsansøgningsservicen (TAS) tilføjet FMK-modulet.

Med tilføjelsen bliver det muligt at søge om medicintilskud for patienter (med fuldt cpr-nummer) direkte fra FMK modulet. Det vil blive muligt at søge om tilskud på præparater i taksten og magistral. **Enkelttilskud**, **Forhøjet tilskud** eller **Terminaltilskud**. Typerne enkelt og forhøjet afhænger af det valgte præparat eller pakning, mens terminal ikke er afhængig af de valg.

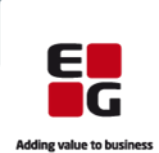

| Tilskudsansøgning                                                                 | Marker en ordination på patientens medicinkort o                          |
|-----------------------------------------------------------------------------------|---------------------------------------------------------------------------|
| Ansagningstype     Enkelttilskud <u>F</u> orhøjet tilskud <u>T</u> erminaltilskud | åbn tilskudsansøgning med < Alt+T> eller                                  |
| Start: 03.12.15 V ansogning                                                       | abii tiiskuusansyyning meu <ait i=""> eilei</ait>                         |
| Prænarat: Víheden                                                                 | brug nøjreklik menuen.                                                    |
| Paparat Undern Training                                                           |                                                                           |
|                                                                                   | Ordinationens præparatinformationer vil være                              |
| Diagnose og begrundelse for lægemiddelvalget                                      | forudfyldt i ansøgningen.                                                 |
|                                                                                   | ioraaryiaer anooginingeni                                                 |
|                                                                                   |                                                                           |
|                                                                                   |                                                                           |
|                                                                                   |                                                                           |
|                                                                                   |                                                                           |
|                                                                                   |                                                                           |
|                                                                                   |                                                                           |
|                                                                                   |                                                                           |
|                                                                                   | <b>Vedbæft bilag</b> med <b><ctrl+b< b="">&gt; eller ved at</ctrl+b<></b> |
|                                                                                   | kilikke ng «Dilag». Ng anaganingan at medtagat                            |
|                                                                                   | kiikke pa < Bilag>. Nar ansøgningen er moutaget                           |
|                                                                                   | af Sundhedsstyrelsen vil ansøgningen blive danne                          |
| Bilag ☑ Ønsker svar på e-mail Gem Send Annuller                                   | til en PDF fil, som også vil blive vedhæftet i Bilag                      |
| Ins Vælg dato                                                                     |                                                                           |

|                                                                                                    |                                                                                                    | Tilskudsansøgning                                                                                                    |                                                                               |                                                                                                    | ×        |        |                                                                                                    | Tilskudsansøgning                                                                                                    | )                                                                                | ×                 |
|----------------------------------------------------------------------------------------------------|----------------------------------------------------------------------------------------------------|----------------------------------------------------------------------------------------------------|-------------------------------------------------------------------------------|----------------------------------------------------------------------------------------------------|----------|--------|----------------------------------------------------------------------------------------------------|----------------------------------------------------------------------------------------------------|----------------------------------------------------------------------------------|-------------------|
| Ansøgnin                                                                                                    | gstype                                                                                                    |                                                                                                    |                                                                               |                                                                                                    |          | Ansø   | gningstype                                                                                                    |                                                                                                    |                                                                                  |                   |
| ⊖ <u>E</u> nke                                                                                                    | lttilskud                                                                                                    | • Forhøjet tilskud                                                                                                    |                                                                               | ○ <u>T</u> erminaltilsku                                                                                                    | ıd       | 0 5    | nkelttilskud                                                                                                    | ○ <u>F</u> orhøjet tilskud                                                                                                    |                                                                                  | • Terminaltilskud |
| Start:                                                                                                    | 27.02.16                                                                                                    |                                                                                                    | Status                                                                        | Ny ansøgning                                                                                                    |          | Start  | 17.02.16                                                                                                    |                                                                                                    | Status: Ny ansøgning                                                             |                   |
| <u>P</u> ræparat:                                                                                                  | Abilify                                                                                                    |                                                                                                    | Form:                                                                         | oral opløsning                                                                                                    |          | Præpa  | arat:                                                                                                    |                                                                                                    | Form:                                                                            |                   |
| Pakning:                                                                                                    | 150 ml                                                                                                    |                                                                                                    | ATC:                                                                          | N05AX12 Aripiprazol                                                                                                    |          | Paknir | ng:                                                                                                    |                                                                                                    | ATC:                                                                             |                   |
| For kar<br>års<br>bele<br>uav<br>Di<br>An<br>Be<br>An<br>var<br>ob:<br>(fx<br>bel<br>Lææ<br>op<br>Al<br>Hvv<br>pro | hojet tilskud til et lægemi<br>hojet tilskud til et lægemi<br>hoenytte de billigere syno<br>agen til, at der ikke er ful<br>andling med de billigere e<br>cceptable bivirkninger ved<br>agnose<br>giv hvorfor patienten er i t<br>ehandlingsforsøg<br>giv hvilke billigere synonyr<br>ighed af behandlingen, sa<br>serveret under behandlingen,<br>allergisk reakton), vil de<br>andlingsforsøg.<br>(gemiddel (find evt.<br>lysningen i FMK)<br>lergi<br>is patienten har dokument<br>dukter, krævers ikke beha | ddel kan bevilges, hvis pa<br>nym e (med samme indhol<br>It tilskud til det ansøgte la<br>alternativer være forsøgt,<br>behandlingen.<br>me lægemidler patienten 1<br>mt de bivirkninger (eller e<br>en. Med mindre der er talt<br>tikke være nok, at der ku.<br>Behandlingsvarighed<br>(angives i dage uger eller<br>månder)<br>erede allergier overfor ind<br>indlingsforsøg med disse p | tienten<br>Idsstof)<br>ægemic<br>og der<br>e om m<br>in er fo<br>r<br>lholdss | af særlige grunde ikke<br>lægemidler, som er<br>del. Som hovedregel skal<br>skal være observeret<br>torsøgt behandlet med,<br>nglende effekt), der er<br>eget alvorlige bivirkninger<br>redaget et<br>serverede bivirkninger<br> | < viller | Bila   | Ikraftrædelsesdabe<br>sundhedsstyrelsen. D<br>Patientens hoveddiag<br>Erklæring:<br>□ Lægen erklærer /<br>kun kan forvente<br>helbredelse må a | n er som udgangspunkt sat til 4 d<br>rato kan evt. ændres ovenfor.<br>nose(r)<br>nermed, at ovennævnte patient ha<br>s at leve i kort tid, samt at hospit<br>nses for udsigtsløs. | lage før ansøgning er m<br>ar de nævnte diagnose<br>alsbehandling med hen<br>Sem | nodtaget i        |
|                                                                                                    | ¥                                                                                                    |                                                                                                    |                                                                               |                                                                                                    |          |        | <b>—</b>                                                                                                    |                                                                                                    |                                                                                  |                   |

Grundet den i dag mangelfulde advisering er løsningen lavet således, at hvis brugeren har registreret en e-mailadresse på sin profil i Systemmanager, vil en besked fra Sundhedsstyrelsen vedrørende behandling af ansøgningen blive sendt til **brugerens e-mail**. Alternativt sendes beskeden til klinikkens e-mail.

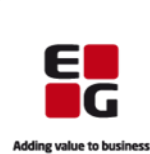

| Tilskudsansøgninger     |                        |                                   |                  |         |            |                            |  |
|-------------------------|------------------------|-----------------------------------|------------------|---------|------------|----------------------------|--|
| ato 🛛 🔻                 | Туре                   | Præparat                          | Gyldig fra       | Udløber | Status     | Organisation               |  |
| 5.01.16                 | Enkelt                 | Unikalk Basic                     | 17.10.15         |         | Modtaget   | <u>/</u>                   |  |
| 5.01.16                 | Enkelt                 | Cytotec                           | 29.10.15         |         | Modtaget   | <u>الم</u>                 |  |
| 4.01.16                 | Forhøjet               | Panodil                           | 31.12.15         |         | Modtaget   | <u>/</u>                   |  |
| 4.01.16                 | Enkelt                 | Kabiven                           | 16.10.15         |         | Modtaget   | <u>/</u>                   |  |
| 4.01.16                 | Enkelt                 | Unikalk Forte                     | 16.10.15         |         | Modtaget   | <u>الم</u>                 |  |
| 2.01.16                 | Enkelt                 | Unikalk Basic                     | 14.10.15         |         | Modtaget   | <u>/</u>                   |  |
| 3.01.16                 | Enkelt                 | Jern C                            | 10.10.15         |         | Modtaget   | <u>/a</u>                  |  |
| 3.01.16                 | Enkelt                 | Unikalk Basic                     | 10.10.15         |         | Modtaget   | <u>/</u>                   |  |
| 2.12.15                 | Terminal               |                                   | 18.12.15         |         | Modtaget   | <u>/</u>                   |  |
| 2.12.15                 | Forhøjet               | Panodil                           | 08.12.15         |         | Modtaget   | <u>/</u>                   |  |
| 1.12.15                 | Enkelt                 | Vibeden                           | 22.09.15         |         | Modtaget   | <u>/</u>                   |  |
|                         |                        |                                   |                  |         |            |                            |  |
| Ny<br>Ny ansøgr         | Vis<br>ning) F2 Vis an | segning                           |                  |         |            | Luk Z                      |  |
|                         | vis<br>ing F2 Vis an   |                                   | a med < <b>I</b> | nc>     | aller klik | ukz<br>nå <b>&lt; Nv</b> > |  |
| Ny<br>Ny ansøgr<br>Jpre | vis<br>Jing JF2 Vis an | <sup>segning</sup><br>∖y ansøgnin | g med < <b>I</b> | ns> (   | eller klik | ukz<br>på < <b>Ny</b> >.   |  |

Åbn oversigten med **<Ctrl+Alt+T**> eller brug højreklik menuen på patientens medicinkort.

Alle patientens tilskudsansøgninger samt status på disse vises.

Fra oversigten er der mulighed for at:

- oprette nye ansøgninger
- håndtere ansøgninger med status kladde
- se information og svar fra Sundhedsstyrelsen på sendte ansøgninger
- besvare ansøgninger, hvor Sundhedsstyrelsen har bedt om flere informationer.

Ansøgninger kan laves af såvel læger som andre medarbejdere i klinikken, men det vil kun være læger, der kan sende ansøgningen. Hvis en ansøgning laves af andre, vil den ligge som en kladde og afvente, at en læge sender den. Kladden vil kunne ses i Opfølgning på fanen Tilskud og i formen Tilskudsansøgninger i den enkelte patients FMK.

|                       |                           | Opfølgning - All                                 | e        |        |          |
|-----------------------|---------------------------|--------------------------------------------------|----------|--------|----------|
|                       |                           |                                                  |          |        |          |
| <u>R</u> ekvisitioner | (1364) <u>H</u> envisning | er (176) Blanketter (0) Recepter (-) Iilskud (-) |          |        |          |
| Dato                  | CPR                       | Navn                                             | Туре     | Status | ≜ Bruger |
| 4.02.16               | 240101-0010               | Trine Jørgensen                                  | Terminal | Kladde | Læge     |
|                       |                           |                                                  |          |        |          |
|                       |                           |                                                  |          |        |          |
|                       |                           |                                                  |          |        |          |
|                       |                           |                                                  |          |        |          |
| ∕is alle              |                           |                                                  |          |        | Luk      |

Vis **Opfølgning** med **<Ctrl+alt+O**> eller med Menu -> Opfølgning.

Klik på fanen **Tilskud** for at få vist alle tilskudsansøgninger, klinikken skal håndtere. Det er tilskudsansøgninger, der har status Afslået, Kladde og Mangler oplysninger.

Klik på **Vis alle** for også at få vist alle tilskudsansøgninger uanset status, som er under 90 dage gamle.

Det er muligt at håndtere ansøgninger for alle klinikkens patienter. Nye ansøgninger skal oprettes i FMK.

### Nye funktioner i Kalender

7. Mulighed for at kalenderen åbner på aktuel klokkeslæt uafhængigt af aftaler i kalenderen

Der er en ny indstilling til at få indstillet kalenderen til som standard at åbne på aktuel klokkeslæt uafhængigt af aftaler i kalenderen. Indstillingen skal aktiveres, hvis funktionen ønskes.

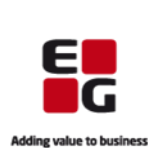

| Maskine: SP-EGDEV00 - |                        |                                | Søg:                                      | Þ     |
|-----------------------|------------------------|--------------------------------|-------------------------------------------|-------|
| Modul                 | Indstilling            | Værdi                          |                                           |       |
| Audiometri            | Kø angivelse           | Ja                             |                                           |       |
| Beskeder              | Ny kalender            | Ja                             |                                           |       |
| Henvisninger          | Slut tid               | 22:00                          |                                           |       |
| Journal               | Spring                 | Patienthoved                   |                                           |       |
| Kalender              | Standard tid           |                                |                                           |       |
| Kø                    | Start på klokkeslæt    | Ja                             |                                           |       |
| Laboratorietal        | Start tid              | 08:00                          |                                           |       |
| Medicin               | Tekst ved ny aftale    |                                | Rediger Start på kl                       |       |
| Modtagne Svar         | Ugevisning             | Nej                            |                                           |       |
| Patient               | Vis aftale historik    | Ja                             | Aktiveret:                                |       |
| Printere              | Vis dialogboks         | Nej                            | Brug Standardværdi                        |       |
| Rekvisitioner         | Vis hint               | Ja                             | OK Annuller                               |       |
| Sendte Svar           | Vis kø                 | Nej                            |                                           |       |
| Statistik             | Åbn ved opstart        | Nej                            |                                           |       |
| Telefon               |                        |                                |                                           |       |
| Vaccination           | Chall balandaran anthe | falue a <sup>2</sup> automated | - Maldanata e e dan Shaara                |       |
| Ydelser               | Gælder kun for den ny  | e kalender og bevirk           | er at indstillingen "Standard tid" ignore | res.  |
|                       | caller han for den inj | e kalender og betrik           | or de masaningen standard da ignore       |       |
|                       |                        |                                |                                           |       |
|                       |                        |                                | 🗹 Udvid all                               | e Luk |

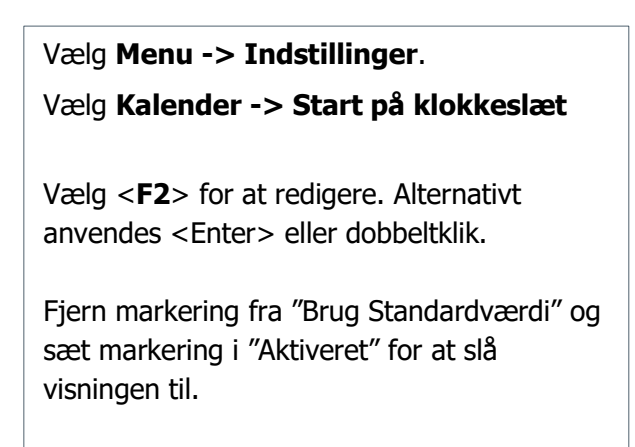

Vælg **<OK**> for at gemme ændringen.

8. Mulighed for nemt at trække aftaler fra kø til kalender

I den nye kalendervisning er det nu nemt og hurtigt at trække en aftale fra køen til en kalender. Aftalen markeres i køen og trækkes over på det ønskede tidspunkt i kalenderen, hvor der bliver oprettet en kalendertid med de oplysninger, der er på aftalen i køen.

#### Ny funktion i Blanketserver

9. Mulighed for at klinikken kan tilmelde sig automatiske opdateringer af blanketter

Det er muligt at tilmelde klinikken til automatiske opdatering af blanketter, der oprettes af EG Healthcare i Clinea. Det kan sættes op i Systemmanageren.

|                                | He                                       |
|--------------------------------|------------------------------------------|
|                                |                                          |
|                                |                                          |
| Navn                           | Beskrivelse                              |
| ALK ABELLO                     | ALK ABELLO diagnoselaboratoriet, n       |
| A4-kuvert pt data              | A4-kuvert, pt. data, A4 kuvert, pt       |
| A5-kuvert                      | A5-kuvert, A5 kuvert                     |
| A5-kuvert med patient adress   | A5-kuvert med patient adresse, A5        |
| A5-kuvert motorattest          | A5-kuvert motorattest, A5 kuvert r       |
| A6 kuvert (lille)              | A6-kuvert, A6 kuvert, lille, (lille)     |
| A6 kuvert (lille)m, pt.adr.    | A6-kuvert, A6 kuvert, lille, (lille), pa |
| A65 kuvert                     | A65 kuvert                               |
| A7 kuvert (aflang)             | A7 kuvert, aflang, (aflang)              |
| A7 kuvert (aflang)m, pt. adr.  | A7 kuvert, aflang, (aflang) med pat      |
| ALK ARELLO Basisskema          | ALK Abello basisskema, patient oply      |
| ALK ABELLO Fødemidler          | ALK ABELLO Fødemidler, patient opl       |
| AR 275 Attest til a-kasse. Art | 10-08 - v01, AR 275 Attest, a-kass       |
| AR 276 Attest til brug for a-k | 03-03 - v01, AB 276 Attest, a-kast       |
| ASK 010 Lægeerklæring I        | ASK 010 Lægeerklæring I. lov om ar       |
| ASK 020 Generel Europtionsatt  | ASK 020 Generel Euroktionsattest         |
| ASK 210 Psykiske følger        | ASK 210 Psykiske følger, arbeidsska      |
| ASK 220 file                   | ASK 220 Øie Euroktionsattest arbe        |
| ASK 230 Nakke/bals             | 03 11 23 02 ASK 230 Nakkehals, fr        |
| ASK 240 Brystryg og lænderyg   | 03 11 24 02 ASK 240 Brystryg Jar         |
| ASK 200 Europtionsattest Har   | ASK 200 Euroktionsattest Harelse         |
| ASK 210 Skulderled/overarm     | ASK 210 Skulderled overarm funkt         |
| ASK 320 Albueled               | ASK 320 Albueled funktionesttest         |
| ASK 220 Lindorarm              | ASK 320 Linderarm funktioneatteet        |
| ACK 240 Lišodied               | AGK 340 Håndlad, funktionsattest         |
| ACK 350 Figure                 | AGK 3FO Figure Augustantian              |
| Han adviningre                 | Max abo Fingle, Miktonsattest, af        |
| Tilmeld                        |                                          |
| +T Tilmeld Enter Åben som PDF  |                                          |

Vis **Systemmanageren** med **<Ctrl+Alt+A>**. Alternativt Menu -> Systemmanager.

#### Vælg Blanket -> Hent blanketter

De blanketter, der vises, passer til speciale og region. Det er muligt at fremsøge blanketter og få vist eksempel på de enkelte blanketter inden tilmelding. Ved tilmelding hentes de valgte blanketter ned i klinikkens blanketter i Clinea.

Tilmeld en blanket ved at markere blanketten og vælge <**Alt+T**> eller klikke på knappen <**Tilmeld**>. Blanketten er nu tilmeldt og fremadrettede ændringer foretaget af EG Healthcare opdateres automatisk.

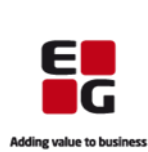

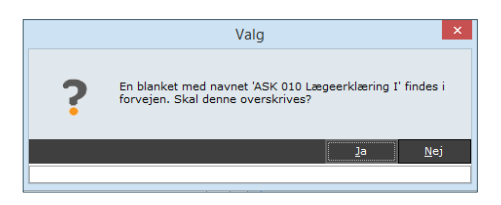

| Novo                                         | Reckriwolce              |  |
|----------------------------------------------|--------------------------|--|
| Navii                                        | Beskrivelse              |  |
| Blodbank                                     | Blodbank, Rigshospit     |  |
| Blodtypeserologisk us af gravide             | Blodtypeserologisk u     |  |
| Brev A4                                      | Brev A4                  |  |
| Brev gr. 2                                   | Brev gr. 2               |  |
| Brev med pt. adresse A4                      | brev, pt. adresse A4     |  |
| Brev med pt. data A4                         | Brev, pt. data A4, p     |  |
| Danmark Afsnit A - Lægens Erklæring          | 04.07.01.01,Danmar       |  |
| Data til pt. logbog motion og kost på recep  | t Data, pt. logbog, mo   |  |
| Den offentlige sygesikring                   | Den offentlige syges     |  |
| Domstolsattest                               | Domstolsattest, Læç      |  |
| Dødsattest                                   | Dødsattest, afsnit X     |  |
| Ekstremitetsskader                           | Ekstremitetsskader,      |  |
| Enkelttilskud                                | Enkelttilskud, Ansøg     |  |
| Enkelttilskud Actos, Avandia.                | Enkelttilskud Actos,     |  |
| Enkelttilskud Bo. Di. Fo. Op. Ev. Fo.Pr. Ac. | Enkelttilskud Bo. Di.    |  |
| Enkelttilskud Ebixa                          | Enkelttilskud Ebixa, 🤉   |  |
| Enkelttilskud Gabapentin eller Lyrica        | Enkelttilskud Gabape     |  |
| Enkelttilskud Gabapentin, Lyrica eller Cymb  | all Enkelttilskud Gabape |  |
| Enkelttilskud Lantus og Levemir              | Enkelttilskud Lantus     |  |
| Enkelttilskud Mirena                         | Enkelttilskud Mirena     |  |

Findes der allerede en blanket med samme navn, er det muligt at **overskrive** eller **omdøbe**. Hvis blanketten omdøbes, vil det være den omdøbte blanket, der opdateres automatisk. Både den nye og den gamle blanket kan ses i Blanketter. Hvis blanketten overskrives, vil den gamle blanket blive erstattet og eventuelle manuelle ændringer på den gamle blanket overskrives.

Det er muligt at **markere flere blanketter på én gang** med <Shift>.

Dernæst tilmelde med <**Alt+T**>, klikke på knappen <Tilmeld> eller ved at bruge højreklik menuen.

Findes der allerede en eller flere blanketter med samme navn, er det muligt at overskrive alle på én gang.

Det er ikke muligt at redigere i en tilmeldt blanket. Hvis ønsket, er det muligt at oprette en redigerbar kopi af den aktuelle blanket. Denne kopi vil dog ikke blive automatisk opdateret af EG Healthcare.

# Ny funktion i Sendte svar

10. Mulighed for at vedhæfte filer til e-Konsultation

Det er muligt at vedhæfter filer til en e-Konsultation, som patienten efterfølgende vil kunne se på Patientportalen. Ved oprettelse af en e-Konsultation vil filtyperne pdf og jpg kunne vedhæftes, samt de filer, patienten har tilknyttet i Media.

| 10 + 20 at 1 2 =                                                                                                    | Nyt svar - Patient: 240101-0010 Trine Jørgensen 115år G   | rp:1 28.02.2016 _ C                                                                      | ×       |
|----------------------------------------------------------------------------------------------------|-----------------------------------------------------------|------------------------------------------------------------------------------------------|---------|
| Patient Journal Medicin Ydelse Labtal Sendt                                                                                                    | Modtaget Blanket Media Resumé Henvisning Rekvisition      | ivacc. ≺ Tymp ∩ Audio ⊛ IOL<br>meter @ Perimetri % Børnej. ¥ Vaccination Adviv ♡ Andre ~ | ^       |
| Type<br>Spegiallæpespikrise<br>Korrespondencebrev                                                                                                    | Tøkst: (5)<br>Mej Trine,<br>Vedheftet finder du attesten. |                                                                                          |         |
| L • 4 existing for the second second | Veduarite                                                 | e ner •                                                                                  |         |
| Victoria Seri                                                                                                    | 22.02.1<br>ppr 8.p<br>Tridg (6)                           | 1 22:27:05                                                                               | houdler |
| 0 12/1/17                                                                                                    | Klinik 1                                                  | Umpe // // // // //                                                                      | ononer  |

<**Alt+V**> for at vedhæfte fil(er) eller klik på knappen <Vedhæft>. Skærmbilledet til **Vedhæftede filer** åbner.

Fjern eller sæt markering ud for den eller de filer, der skal vedhæftes. Det er muligt at fremfinde pdf og jpg filer ved at vælge <**Ins**> eller klikke på knappen <Tilføj fil>.

Vælg **<OK>** for at gemme ændringen. Vælg **<F7>** for at sende e-Konsultationen eller klik på knappen **<Send>**.

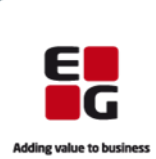

## Nye funktioner til eModuler

11. Mulighed for at se status på receptfornyelser

Det er muligt for patienten at se status på receptfornyelser på Clinea Patientportalen. Patienten får vist receptfornyelser et halvt år tilbage og får et overblik over om en receptfornyelse er godkendt, afvist eller afventer håndtering.

| ælg præparat(er)           | ) der skal fornves:         |               |             | Se                              | alle dine fornve   | lser he |
|----------------------------|-----------------------------|---------------|-------------|---------------------------------|--------------------|---------|
| Præparat                   | Form                        | Styrke        | Antal       | Dosering                        | Anvendelse         | Form    |
| Abboticin                  | filmovertrukne<br>tabletter | 500 mg        | 100<br>stk. | 2 tabletter 2 gange<br>daglig   | mod akne           |         |
| Centyl med<br>Kaliumklorid | overtrukne tabletter        | 2,5+573<br>mg | 100<br>stk. | 1 tablet daglig                 | for<br>blodtrykket |         |
| Panodil Brus               | brusetabletter              | 500 mg        | 60 stk      | 1 brusetablet 4 gange<br>daglig | mod smerter        |         |

| Dato       | Præparat                   | Styrke     | Antal    | Dosering                   | Status  |  |  |
|------------|----------------------------|------------|----------|----------------------------|---------|--|--|
| 18.03.2016 | Centyl med<br>Kaliumklorid | 2,5+573 mg | 100 stk. | 1 tablet daglig            | Godkend |  |  |
|            | Book tid til blod          |            |          |                            |         |  |  |
|            | Abboticin                  | 500 mg     | 100 stk. | 2 tabletter 2 gange daglig |         |  |  |
| 18.03.2016 | Vil aerne se dia           | Afvist     |          |                            |         |  |  |

Log på Clinea Patientportal.

Vælg **Receptfornyelse -> Se alle dine** fornyelser her.

Tidligere receptfornyelser åbner.

Receptfornyelser et halvt år tilbage vil blive vist.

Ved **status** fremgår det om, anmodningen på receptfornyelserne er **afvist**, **godkendt** eller afventer håndtering fra klinikken. Eventuelle beskeder fra klinikken vil også fremgå.

12. Ændring til standardteksten i den e-mail, som patienten modtager ved receptfornyelser

Der er ændret i standardbeskeden, som sendes i en e-mail til patienten ved receptfornyelser.

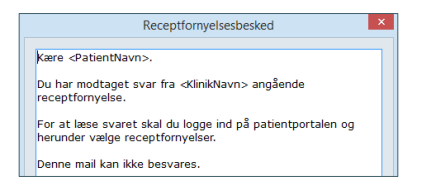

Receptfornyelsesbeskeden kan også ses i Systemmanager -> e-Moduler -> Receptfornyelsesbesked

13. Mulighed for at se vedhæftede filer i e-Konsultation

Det er muligt for patienten at se vedhæftede filer på en e-Konsultation.

| Elektronisk konsultation     |                                  |  |  |  |  |  |
|------------------------------|----------------------------------|--|--|--|--|--|
| Klinikk                      | en skrev:                        |  |  |  |  |  |
| Fra:                         | Læge                             |  |  |  |  |  |
| Sendt:                       | 28.02.2016 22:38                 |  |  |  |  |  |
| Emne:                        | Attest                           |  |  |  |  |  |
| Hej Trin                     | e,                               |  |  |  |  |  |
| Vedhæft                      | et finder du attesten.           |  |  |  |  |  |
| Vedhæf<br>PDF fil.p<br>Besvi | itede filer:<br>df<br>ar Tilbage |  |  |  |  |  |

Vælg **E-Konsultation** i Clinea Patientportal.

Klik på den ulæste besked for at åbne og læse beskeden. Vedhæftede filer vil fremgå nederst i beskeden.

Klik på filen for at åbne den. Filen vil kunne gemmes på patientens egen pc.

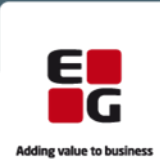

14. Mulighed for at kunne bestille tid samme dag eller fra dag til dag

Det er muligt at sætte en markering på en eller flere tidstyper, som åbner op for, at patienten kan booke tid samme dag eller fra dag til dag på Clinea Patientportalen.

|                                             | e-Tidstyper ×                          | Vic Systemmanageron mod -Ctrl+Alt+A>                                    |
|---------------------------------------------|----------------------------------------|-------------------------------------------------------------------------|
| Beskrivelse                                 | Længde Aftaletype                      |                                                                         |
| Konsultation                                | 15 Normal patienttid 1                 | Vælg e-Moduler -> Tidstyper.                                            |
| Konsultation samme dag                      | 15 Konsultation samm                   |                                                                         |
| Motorattest (husk billede)                  | 15 Normal patienttid 1                 |                                                                         |
| Celleprøve, smear                           | Rediger e-Tidstype                     | Onvet on my tidetune mod stress allow with ne known on                  |
| Diabetes årskontrol                         | Beskrivelse: Konsultation samme dag    | Opret en ny tidstype med <ins> eller klik på knappen</ins>              |
| Diabetes øvrige kontroller                  | Investor 15 • Trace Manual Action come | «Nu» Eller radigor i en tidetune der allerede er enrettet               |
| Gynækologisk undersøgelse ikke              | Vis kun tideme for samme dag           | <ny>. Eller <b>rediger</b> i en dustype, der allerede er oprettet,</ny> |
| Blodtrykskontrol                            | Skema:                                 | med <f2> eller klik på <pet></pet></f2>                                 |
| 2. graviditetsundersøgelse                  | Die tid er til samme dag og kan        |                                                                         |
| <ol> <li>graviditetsundersøgelse</li> </ol> | Besked: derfor ikke aflyses fra        |                                                                         |
| 5 ugers børneundersøgelse                   | Patientportaien.                       |                                                                         |
|                                             | Kræv at brugeren accepterer beskeden.  | I eksemplet er beskrivelsen sat til "Konsultation samme dag"            |
|                                             | Kalender                               | reksemplet er beskilveisen sat til konsultation samme dag ,             |
|                                             | Cathrine Nielsen                       | længden til 15 minutter og aftaletypen er valgt til                     |
|                                             | Hanne Adamsen                          | locigacit di 19 millatter og attaletyper er vage di                     |
| Ny Ret Slet                                 | Josefine Buch Hansen                   | "Konsultation samme dag" fra Kalenderens aftaletyper.                   |
| Ins Ny F2 Ret Del Slet                      | Marianne Nielsen                       | nonsatation samme dag manatemations analotypen                          |
|                                             | Anne Kirstine Jensen                   |                                                                         |
|                                             | Jens Konrad Nielsen                    |                                                                         |
|                                             | <u>QK</u> <u>Annuller</u>              | For at få vist den aktuelle tidstypes ledige tider for samme            |
| l                                           |                                        |                                                                         |
|                                             |                                        | dag på Clinea Patientportalen, sættes markering i "Vis kun              |
|                                             |                                        |                                                                         |
|                                             |                                        | tiderne for samme dag".                                                 |
|                                             |                                        | tiderne for samme dag".                                                 |

Der er to muligheder for hvornår, der skal åbnes op for online tidsbestilling. Clinea er som standard sat op til, at der kl. 12.00 åbnes op for, at patienter kan booke tid til dagen efter (fra dag til dag). En anden mulighed er, at der fra midnat åbnes op for, at patienter kan booke tid til samme dag. Hvis dette ønskes, kan Clinea Support være behjælpelig med at vælge den indstilling.

|                      |                                                                                                    | Uge 9                |                       |                      |
|----------------------|----------------------------------------------------------------------------------------------------|----------------------|-----------------------|----------------------|
| Mandag<br>29.02.2016 | Tirsdag<br>01.03.2016                                                                                                    | Onsdag<br>02.03.2016 | Torsdag<br>03.03.2016 | Fredag<br>04.03.2016 |
| Ingen ledige         | 10:00<br>10:30<br>12:30<br>12:45<br>13:15<br>13:15<br>14:30<br>14:15<br>14:30<br>14:45<br>16:10<br>16:15<br>16:30<br>16:45 | Ingen ledige         | Ingen ledige          | Ingen ledige         |

 Tidsbestilling

 Den ønskede tid, 02.03.2016 kl 10:00, er ledig.

 Din tid er til samme dag og kan derfor ikke aflyses fra Patientportalen.

 Besked til klinikken:

 Reserver

 Fortryd

På Clinea Patientportalen kan patienten nu få vist ledige tider.

Vælg Tidsbestilling.

Vælg årsag (Konsultation samme dag) og vælg behandler.

Patienten vil kun få vist de ledige tider, som den valgte behandler har til netop den dag.

Beskeden, der blev sat på tidstypen, ses i Patientportalen ved tidsbestilling af en tid samme dag.

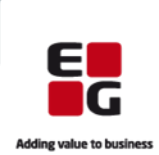

## Nyt modul i Clinea - INR

15. Clinea har fået tilføjet et nyt modul - INR

Fremadrettet er det muligt at registrere koagulationsværdier i et INR-modul i Clinea. Modulets ikon findes i hovedmenuen, hvorfra INR modulet kan åbnes. Alternativt kan genvejen <Ctrl+Alt+I> anvendes.

| R      |
|--------|
| $\sim$ |
| INR    |

**INR indikationer** og **prøvekoder** er opsat som standard og kan administreres i Systemmanager. Der henvises til afsnittet *Systemmanager -> Laboratorietal -> INR* i F1-hjælpen for yderligere beskrivelse.

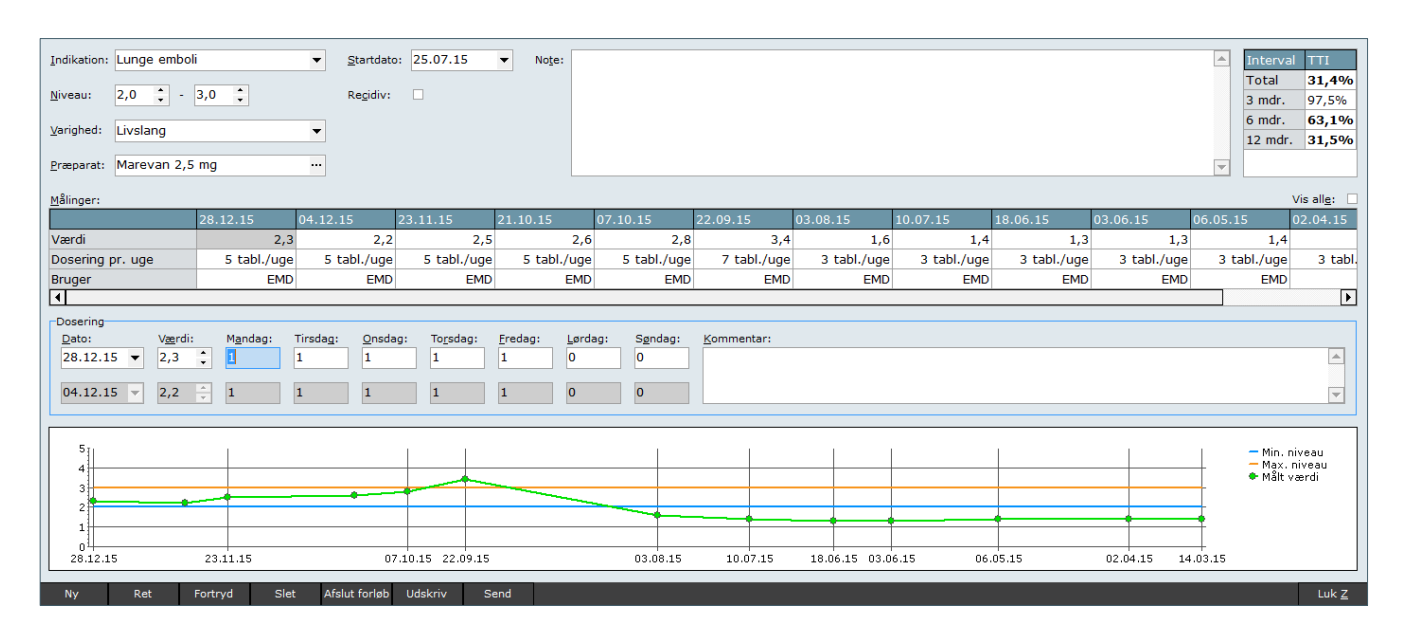

Skærmbilledet til INR modulet indeholder øverst en række oplysninger gældende for INR forløbet:

| Indikation      | Lunge emboli       | <u>S</u> tar | tdato: | 25.07.15 | - | Note | [ | Interva | 1   |
|-----------------|--------------------|--------------|--------|----------|---|------|---|---------|-----|
|                 |                    |              |        | _        |   |      |   | Total   |     |
| <u>N</u> iveau: | 2,0 - 3,0 -        | Reg          | div:   |          |   |      |   | 3 mdr.  | 9   |
| Variabed        | Liveland           |              |        |          |   |      |   | 6 mdr.  |     |
| Tanguaa         | Evolution          |              |        |          |   |      |   | 12 mdr. | . 3 |
| Præparat:       | Marevan 2,5 mg ··· | •            |        |          |   |      |   | -       |     |

**Indikation** vælges fra listen over mulige indikationer. **Niveau** er som standard sat til at være fra 2,0 til 3,0. **Varighed** vælges fra listen. **Præparat** vil være udfyldt, hvis der foreligger en aktiv ordination i FMK på et præparat med ATC koden B01AA03. **Startdato** vil være sat til dags dato, hvis der ingen INR målinger foreliggger, mens det vil være datoen for første måling, hvis der foreligger måling(er).

**Interval/TTI** angiver procentvis, hvor meget af tiden patientens INR har ligget indenfor de angivne grænseværdier. Under 70% vil blive indikeret med fed skrift.

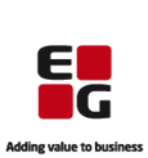

Målinger består af en måleværdi og dosering pr. uge. Som standard vises målinger et år tilbage. Det er muligt at få vist alle målinger ved at markere i Vis alle.

| <u>M</u> ålinger:                                                  |                    |                                        |                       |                      |                           |             |               |             |             |             |                            | Vis alle:                 |
|--------------------------------------------------------------------|--------------------|----------------------------------------|-----------------------|----------------------|---------------------------|-------------|---------------|-------------|-------------|-------------|----------------------------|---------------------------|
|                                                                    | 28.12.15           | 04.12.15                               | 23.11.15              | 21.10.15             | 07.10.15                  | 22.09.15    | 03.08.15      | 10.07.15    | 18.06.15    | 03.06.15    | 06.05.15                   | 02.04.15                  |
| Værdi                                                              | 2,3                | 2,2                                    | 2,5                   | 2,6                  | 2,8                       | 3,4         | 1,6           | 1,4         | 1,3         | 1,3         | 1,4                        |                           |
| Dosering pr. uge                                                   | 5 tabl./uge        | 5 tabl./uge                            | 5 tabl./uge           | 5 tabl./uge          | 5 tabl./uge               | 7 tabl./uge | 3 tabl./uge   | 3 tabl./uge | 3 tabl./uge | 3 tabl./uge | 3 tabl./uge                | 3 tabl.                   |
| Bruger                                                             | EMD                | EMD                                    | EMD                   | EMD                  | EMD                       | EMD         | EMD           | EMD         | EMD         | EMD         | EMD                        |                           |
| 1                                                                  |                    |                                        |                       |                      |                           |             |               |             |             |             |                            |                           |
| Dosering           Dato:         Værd           28.12.15         ▼ | : M <u>a</u> ndag: | Tirsda <u>g</u> : <u>O</u> nsda<br>1 1 | ag: To <u>r</u> sdag: | Fredag: Lørda<br>1 0 | ag: S <u>ø</u> ndag:<br>0 | Kommentar:  |               |             |             |             |                            |                           |
| 04.12.15 🔻 2,2                                                     | <u>^</u> 1         | 1 1                                    | 1                     | 1 0                  | 0                         |             |               |             |             |             |                            | <b>T</b>                  |
| 5<br>4<br>3<br>2<br>1<br>0<br>28.12.15                             | 23.11.15           | 0                                      | 7.10.15 22.09.15      |                      | 03.08.15                  | 10.07.15    | 18.06.15 03.0 | 6.15 06     | 05.15       | 02.04.15 14 | - Min.<br>- Max.<br>• Målt | niveau<br>niveau<br>værdi |

**Opret** ny måling ved at vælge <Ins> eller klikke på knappen <Ny>. Udfyld dato, værdi og udfyld dosering. **Datoen** vil være dags dato - det kan ændres ved at klikke i datofeltet. **Værdi** indtastes og **dosering** angives. Det er muligt at tilføje en kommentar til den markerede og aktuelle måling.

Måleværdier registreret i INR modulet, vil også kunne ses i modulet Laboratorietal. Ændringer til værdier i INR modulet vil også blive ændret i Laboratorietal. Doseringer vil kun være at finde i INR modulet. Derudover oprettes en kontakt i patientens journal indeholdende den målte værdi.

Clinea gemmer det indtastede, når et felt forlades eller INR modulet lukkes med <Alt+Z> eller ved at klikke på knappen <Luk>.

Grafen nederst illustrerer de indtastede værdier og placerer dem ud fra det definerede niveau.

| Ny           | Ret            | Fortryd      | Slet  | Afslut forløb | Udskriv | Send | Genoptag |
|--------------|----------------|--------------|-------|---------------|---------|------|----------|
| Ins Ny F2 Re | et Del Slet Fi | 7 Send F5 Ud | skriv |               |         |      |          |

Ny <Ins> opretter ny måling.

**Ret** <F2> åbner en markeret måling og data kan redigeres.

Fortryd annullerer redigering af seneste måling.

**Slet** <Del> sletter en markeret måling.

Afslut forløb afslutter INR forløbet og vil ikke kunne redigeres derefter.

**Genoptag** genoptager INR forløbet og er kun synlig, når et forløb er blevet afsluttet. Hvis det er samme dato, som forløbet blev sat til afsluttet, vil afslutning af forløbet blive betragtet som værende en fejl. Recidiv vil blive markeret ved et genoptaget forløb.

**Udskriv** laver en udskrift for INR forløbet med den seneste måling, dosering og patientens næste kalendertid. Hvis patienten har flere kalendertider, vælges hvilken tid, der skal med på udskriften.

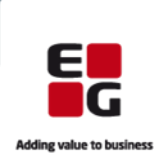

**Send** laver et korrespondancebrev for INR forløbet med den seneste måling, dosering og kalendertid. Det vil automatisk blive indsat som en frase "INR brev". Anvendelsen af frasen betyder, at frasen vil kunne redigeres efter ønske. I eksemplet er det teksten udenfor det markerede område, som kan redigeres. Desuden kan man angive præcist, hvor cursoren skal være placeret ved et nyt korrespondancebrev ved at indsætte **]**. Der henvises til afsnittet *Fraser* i F1-hjælpen for yderligere beskrivelse.

| ⊂Type<br>⊙ Korrespondancebrev   | Tekst:(35)<br>Til rette modtager,<br>Her er INR for Helle Bach.                                   |
|---------------------------------|---------------------------------------------------------------------------------------------------|
| Empe:                           |                                                                                                   |
| INR Skema                       | INR skema                                                                                         |
| Prioritet:<br>Rutine            | Tradikation: Lunge emboli<br>↓ Niveau: 2,0 - 3,0<br>↓ varighed: i juglang                         |
| A <u>f</u> sender:<br>Læge Læge | Preparat: Marevan 2,5 mg<br>INR målt: 28.12.2015<br>Målt værdi 2,3                                |
| Modtager:                       | Veste aftale:<br>Dosering<br><br>Vandag: 1<br>Trisdag: 1<br>Torsdag: 1<br>Torsdag: 1<br>Fredag: 1 |
|                                 | Sendag: 0<br>Kommentar:<br>w/h<br>Sekrter                                                         |
| Vedhæft Send                    | Klinik 1                                                                                          |

### Automatisk forløb tilgængeligt for almen læger

16. Mulighed for almen læger at benytte automatisk forløb

Automatisk forløb er medvirkende til ensartethed og registreringskvalitet i journalføring. Det kan derfor være gavnligt ved patienter med identiske sygdoms- og behandlingsforløb at gøre brug af automatisk forløb, da det letter journalføring ved at det i Systemmanager kan sættes op, hvilke spørgsmål der skal stilles ved første, anden og efterfølgende konsultationer. Samtidig kan ydelserne knyttes til forløbet, så de allerede er påsat, når kontakten gemmes. Der henvises til afsnittet *Automatisk forløb* i F1-hjælpen for yderligere beskrivelse.

### Servicebeskeder fra Clinea

17. Mulighed for at Clinea sender servicebeskeder til brugere

Beskederne vil opleves hos jer brugere som en pop-up besked for de brugere, der er logget på Clinea på det tidspunkt, beskeden afsendes fra Clinea. Derudover vil beskederne kunne ses i Beskeder under Indbakke, Lægebreve.